# eQuilibra

# Saldaconto Visuale

I programmi di **"Salda Conto**", **"Generazione ordini bonifico**" e **"Ripresa bonifici da autorizzare**" sono stati sostituiti da quattro nuovi programmi **visuali** nel menù Contabilità di eQuilibra: **"Visione pagamenti**", **"Visione incassi**", **"Pagamento fornitori**" e **"Incasso clienti**".

I programmi **Visione Pagamenti** e **Visione Incassi**, servono esclusivamente per visualizzare e stampare le scadenze aperte per fornitori e clienti ma non consentono la creazione di registrazioni contabili, Incasso clienti e Pagamento Fornitori servono, oltre che per generare registrazioni in prima nota e chiudere le partite, anche per generare i file per i bonifici fornitori da importare nel Remote Banking.

I programmi **Pagamento fornitori (C 4-B)** e **Incasso clienti (C 4-C)** possono essere richiamati da **Registrazione in Prima nota (C 2-1)** cliccando su **Incassi Pagamenti** 

Inoltre, la procedura Pagamenti (Pagamento fornitori C 4-B ) si utilizza anche per generare i File dei bonifici a fornitori da importare nel Remote Banking.

## 1 Note Operative

Il nuovi programmi (**Pagamento fornitori C 4-E** e **Incassi clienti C 4-C**) del **Saldaconto Visuale**, consentono di visualizzare nel periodo richiesto, le partite aperte dei fornitori/clienti, di renderle totalmente o parzialmente pagate/incassate.

Tramite la contabilizzazione in automatico dei pagamenti e degli incassi , saranno aggiornati i saldi dei fornitori/clienti. E' possibile inoltre contabilizzare automaticamente eventuali abbuoni o ritenute d'acconto e contabilizzare scadenze in valuta.

| Entrando in  | Pagamento | fornitori ( | <b>C 4-E )</b> e/o | Incassi | clienti | (C 4-C) | verrà | visualizzata | la |
|--------------|-----------|-------------|--------------------|---------|---------|---------|-------|--------------|----|
| seguente vio | deata:    |             |                    |         |         |         |       |              |    |

| Intervalli                                                             | Opzioni (eQuilibra )                                                                                             |
|------------------------------------------------------------------------|----------------------------------------------------------------------------------------------------|
| Scadenze dal al 29-05-20<br>Data registraz 29-05-20 T<br>Fornit/Gruppo | Tipo pagamento                                                                                                   |
| Banca tesoreria<br>Impor. pagato<br>Movimento dettagliato              | <ul> <li>✓ Pareggio partita</li> <li>✓ Bonifico</li> <li>✓ Contrassegno</li> <li>✓ RID</li> <li>✓ MAV</li> </ul> |
|                                                                        |                                                                                                    |
|                                                                        |                                                                                                    |

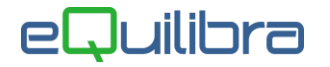

**1.1** La sezione "**Intervalli**" raggruppa i dati per filtrare le scadenze che si intendendo elaborare

Scadenze dal 💷 🧊 al 02-04-10 🧮

scadenza saranno richiamate tutte le scadenze ancora da saldare/incassare del periodo selezionato.

La data registrazione, <sup>Data registraz.</sup> 02-04-10 il data in cui sarà generato il movimento in contabilità, inizialmente viene proposta la data del giorno (data del sistema).

I programmi permettono di visualizzare e/o contabilizzare i pagamenti/incassi di un singolo oppure di un gruppo di fornitori/clienti, creando così una singola registrazione in prima nota per più scadenze riferite a più fornitori/clienti.

Per inserire un gruppo di fornitori/clienti cliccare sul campo Fornit/Gruppo sarà attivata una finestra dove inserire i codici dei fornitori/clienti di cui si desidera visualizzare le partite aperte.

| 🍳 Pagamento fornitori - 179 | ×        |  |  |  |
|-----------------------------|----------|--|--|--|
| lenco                       | 🖬 🗣      |  |  |  |
| ▲ ¥ 7 @ E\$                 |          |  |  |  |
| Codice Descrizione          | <u>^</u> |  |  |  |
|                             |          |  |  |  |
|                             |          |  |  |  |
|                             |          |  |  |  |
|                             |          |  |  |  |
|                             | -        |  |  |  |
| <u> </u>                    | •        |  |  |  |
|                             |          |  |  |  |
|                             |          |  |  |  |

Salvando l'elenco il campo Fornit/Gruppo sarà modificato visualizzandolo come

Gruppo

Se invece si desidera la visualizzazione di tutti i fornitori/clienti con partite aperte, lasciare il campo

vuoto e cliccare sul tasto funzione (F6)–Elabora i Dati , rispondendo SI alla richiesta di conferma di visualizzare le scadenze di tutti i fornitori/clienti , del periodo richiesto, saranno visualizzate le scadenze aperte di tutti i fornitori/clienti.

Il campo **Valuta** viene utilizzato per visualizzare e contabilizzare le scadenze in valuta oppure effettuare pagamenti/incassi in valuta (es. pagare un fornitore in USD). Il campo valuta viene attivato dalla sezione **Opzioni**.

Se è stato acquistato il modulo **Gestione Tesoreria** sarà visualizzato il campo **Banca Tesoreria** Banca tesoreria, impostando il codice della Banca oltre ad aggiornare lo scadenzario e i saldi dei fornitori/clienti saranno aggiornati anche i dati in Tesoreria.

In fase di elaborazione dei dati , se sul campo **Importo pagato** viene impostato un valore, il programma in automatico metterà in pagamento le scadenze partendo da quella che ha data scadenza più vecchia. Le righe saranno visualizzate in **verde**.

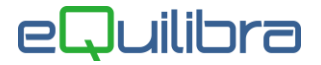

Spuntando invece il campo **Movimento dettagliato** in fase di contabilizzazione sarà generato un movimento in prima nota per ogni partita pagata/incassata, diversamente sarà generato un solo movimento contabile per tutte le partite pagate/incassate.

Per velocizzare l'elaborazione oppure richiamare solo le scadenze che prevedono un **Tipo di pagamento** (es. Bonifico) , togliendo la spunta su **Tutte** e selezionando **Bonifico** , il programma visualizzerà solo le scadenze, del periodo selezionato, che come tipo di pagamento prevedono bonifico.

- Tipo pagamento Tutte Tratta Ricevuta bancaria Diretto Pareggio partita Bonifico Contrassegno RID MAV
- **1.2** Nella sezione " **Opzioni**" è possibile personalizzare i seguenti dati:

| Intervalli                                        |                       | Opzioni (eQuilibra ) |          |
|---------------------------------------------------|-----------------------|----------------------|----------|
| Consiglio: Controp. arrotondamento attivo         |                       |                      |          |
| Consiglio: Controp. arrotondamento pass.          |                       |                      |          |
| Arrotondamento automatico con residuo inferiore a | 0.00                  |                      |          |
| Consiglio movimento dettagliato 🛛 🗌 Richiesta v   | aluta                 |                      |          |
| Trasforma caratteri speciali in notazione HTML su | SDD e Bonifici XML    |                      |          |
| Mastri cassa e banca                              | Mastri arrotondamento | Mastri ritenute      |          |
| ▲ ୬ 7 ° E E □ × D                                 | 🔺 🎯 7 🛱 🛃             | 🗖 × D 🔺 🕸 7 📬 🛤      |          |
| Mastro Descrizione                                | Mastro Descrizione    | Mastro Descrizione   | <u>~</u> |
| <u>+</u>                                          |                       |                      |          |
|                                                   |                       |                      |          |
| -                                                 | -                     |                      |          |
|                                                   | 1                     |                      |          |
|                                                   | •                     |                      | •        |
|                                                   |                       |                      |          |
|                                                   |                       |                      |          |

- Consiglio Controp. arrotondamento attivo : se la chiusura di una partita passiva prevede un arrotondamento, impostando il sottoconto "arrotondamenti attivi", sarà proposto in automatico in fase di conferma della registrazione contabile.
- Consiglio Controp. arrotondamento passivo : se la chiusura di una partita attiva prevede un arrotondamento, impostando il sottoconto "arrotondamenti passivi", sarà proposto in automatico in fase di conferma della registrazione contabile.
- Arrotondamento automatico con residuo inferiore a: impostato un valore, in fase di residuo di una partita, se tale valore è uguale o minore al residuo definito, il programma non attiverà più il messaggio se s'intende trattare il residuo come arrotondamento, sarà impostato in automatico, contrassegnando la riga in giallo.
- Consiglio movimento dettagliato : se è spuntato, in fase di contabilizzazione sarà generato un movimento in prima nota per ogni partita pagata/incassata.

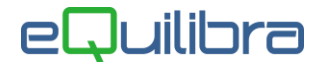

- **Chiedo valuta :** campo da spuntare se si desidera visualizzare e contabilizzare i pagamenti in valuta. Se attivo il campo valuta sarà visualizzato nella sezione **Intervalli**.
- **Trasforma caratteri speciali in notazione HTML su SDD e Bonifici XML :** utile per chi effettua bonifici in formato elettronico.

E ' possibile compilare un elenco di **mastri** cassa e banca per visualizzare i saldi (**F3 visualizza conti cassa/banca** dopo elaborazione) e decidere quale utilizzare all'atto del pagamento/incasso.

 Considerare come attive le scadenze che sono sospese : il campo viene attivato dal programma Incassi clienti se attivo in fase di elaborazione dei dati verranno anche visualizzate le scadenze sospese.

## 2 Modalità Operative Pagamento Fornitori (C 4-B)

Impostati i dati correttamente , come specificato nel **<u>punto 1</u>** , al termine dell'elaborazione verranno visualizzate le partite ancora da saldare come segue:

| 👰 Pagamer                       | nto fornitori - 179     |                  |           |           |             |                         |          | s <u>ana</u> p | <b>x</b> |
|---------------------------------|-------------------------|------------------|-----------|-----------|-------------|-------------------------|----------|----------------|----------|
|                                 |                         |                  |           |           |             |                         |          | 导级 5           | 851      |
| Intervalli Opzioni (eQuilibra ) |                         |                  |           |           |             |                         |          |                |          |
| Scadenz                         | e dal 01-01-19          | a<br>Maria       | 03-06     | -20       |             | DaiT                    | pagamen  | to             | 5 %      |
| Fornitore                       | Ragione sociale         | N.doc.           | Dt.doc.   | Dt.scad.  | In scadenza | Descrizione<br>scadenza | Pagato   | Arrotondamento | Riteni   |
| 04459                           | FORNITORE SRL           | 2222082536       | 05-10-19  | 05-10-19  | 201.02      |                         | 201.02   | 0.00           | 0.00     |
| 04459                           | FORNITORE SRL           | 5800118986       | 06-08-19  | 06-08-19  | 676.80      |                         | 670.00   | 0.00           | 0.00     |
| 04459                           | FORNITORE SRL           | 5800118987       | 08-08-19  | 08-08-19  | 6.48        |                         | 6.48     | 0.00           | 0.00     |
| 04459                           | FORNITORE SRL           | 5800124099       | 03-09-19  | 03-09-19  | 329.65      |                         | 329.65   | 0.00           | 0.00     |
| 04459                           | FORNITORE SRL           | AEUC-88312       | 08-05-19  | 08-05-19  | -220.49     |                         | 0.00     | 0.00           | 0.00     |
| 04459                           | FORNITORE SRL           | EUI-709022       | 13-02-19  | 13-02-19  | 67.15       |                         | 0.00     | 0.00           | 0.00     |
| 04459                           | FORNITORE SRL           | EUI-916455       | 27-02-19  | 27-02-19  | 45.58       |                         | 0.00     | 0.00           | 0.00     |
| 04459                           | FORNITORE SRL           | ISMI-15319       | 01-03-19  | 01-03-19  | -67.15      |                         | 0.00     | 0.00           | 0.00     |
| 04459                           | FORNITORE SRL           | UI-4796412       | 04-10-19  | 04-10-19  | 11.81       |                         | 0.00     | 0.00           | 0.00     |
| Fot. scader                     | 1 050.8                 | 5 Tot. pagato    |           | 1 207.1   | 5 Differen  | za                      | - 156.30 | Tot. arr.      | 0.00     |
| oppio click                     | co Invio sulla riga cop | ia importo in sc | adenza su | importo p | agato)      |                         |          |                | 8        |

#### I dati riportati in tabella sono :

| Fornitore/Cliente : | è il codice dell'anagrafica del fornitore/cliente.         |
|---------------------|------------------------------------------------------------|
| Ragione Sociale:    | è la ragione sociale del fornitore/cliente.                |
| N.doc :             | è il numero della fattura emessa dal fornitore/al cliente. |
| Dt.doc :            | è la data della fattura emessa dal fornitore/al cliente.   |
| Dt.scad. :          | indica la data di scadenza del pagamento della fattura.    |
| In scadenza :       | è l'importo da pagare della scadenza (vedi punto 2.2).     |

Saldaconto Visuale

pag. 4/13

# eQuilibra

| Descrizione scadenza : | è la descrizione della scadenza.                                                                                                    |
|------------------------|----------------------------------------------------------------------------------------------------|
| Pagato/Incassato :     | è l'importo del pagamento che si vuole effettuare<br>oppure che l'importo che è stato incassato (vedi punto<br><u>2.2</u> ).                    |
| Arrotondamento :       | il campo viene compilato in automatico quando<br>l'importo in scadenza non coincide con l'importo<br>pagato/incassato (vedi punto <u>2.2</u> ). |
| Ritenuta :             | il campo viene compilato in automatico in fase di pagamento di un libero professionista (vedi punto 2.2).                                       |

|           |                    |                 |                        |                  |              | Ľ                 | u 🖛 🕻  | 147 <b>*</b> 7 |             | L  |
|-----------|--------------------|-----------------|------------------------|------------------|--------------|-------------------|--------|----------------|-------------|----|
|           | -                  | ntervalli       |                        |                  |              | Opzioni (eQuilibr | a)     |                |             |    |
| Scadenze  | e dal 🛛            |                 | al 31-12-22            |                  | Tipo na      | namento           |        | 1              | <b>B 4</b>  | K, |
| · 14 5    | TE ES              | 2               |                        |                  | 1 1100 04    | Jamonto           |        |                | lanear land |    |
| Ritenute  | Scadenza in euro   | Importo in euro | Descrizione            | IB/              | AN           | Partita           | S.pag. | Desc. Ser      | ie pag. 👌   | -  |
| 0.00      | 201.02             | 0.00            | Fattura 2222082536 (   | tel 05-10-19 IT  | 00 020083075 | 19/2222082536     |        |                |             | 1  |
| 0.00      | 676.80             | 574.12          | Acc.Ft. 5800118986 d   | el 06-08-19 IT   | 00 020083075 | 19/5800118986     |        |                |             |    |
| 0.00      | 6.48               | 0.00            | Fattura 5800118987 (   | del 08-08-19 IT( | 00 020083075 | 19/5800118987     |        |                |             |    |
| 0.00      | 329.65             | 282.48          | Fattura 5800124099     | tel 03-09-19 IT  | 00 020083075 | 19/5800124099     |        |                |             |    |
| 0.00      | -220.49            | 0.00            | N.cred. AEUC-88312     | del 08-05-19 IT  | 00 020083075 | 19/AEUC-88312     |        |                |             | 1  |
| 0.00      | 67.15              | 0.00            | Fattura EUI-709022 d   | el 13-02-19 IT   | 00 020083075 | 19/EUI-709022     |        |                |             |    |
| 0.00      | 45.58              | 0.00            | Fattura EUI-916455 d   | el 27-02-19 IT   | 00 020083075 | 19/EUI-916455     |        |                |             |    |
| 0.00      | -67.15             | 0.00            | N.cred. ISMI-15319 de  | el 01-03-19 IT   | 00 020083075 | 19/ISMI-15319     |        |                |             |    |
| 0.00      | 11.81              | 0.00            | Fattura UI-4796412 d   | el 04-10-19 IT   | 00 020083075 | 19/UI-4796412     |        |                |             |    |
| 0.00      | 26400.00           | 22622.11        | Fattura 11 del 03-06-2 | 20 IT            | 00 020083075 | 20/ 11            | Z      |                |             |    |
|           |                    |                 |                        |                  |              |                   |        |                |             |    |
|           |                    |                 |                        |                  |              |                   |        |                |             |    |
|           |                    |                 |                        |                  |              |                   |        |                |             |    |
|           |                    |                 |                        |                  |              |                   |        |                |             |    |
|           |                    |                 |                        |                  |              |                   |        |                |             |    |
|           |                    |                 |                        |                  |              |                   |        |                |             |    |
|           |                    |                 |                        |                  |              |                   |        |                |             |    |
| 1         | 1                  |                 |                        |                  |              |                   | I      |                | Ĩ           | 1  |
|           |                    |                 |                        |                  |              |                   | -      |                |             |    |
| t. scaden | za 27 450.         | 85 Tot. pagate  | 27 399.6               | 5 Differenza     | 5            | 1.20 Tot. arr.    |        | 0.00           |             |    |
|           | A. Barrenterrenter |                 |                        |                  |              | -                 |        |                |             |    |

| Scadenza in euro: | il campo viene attivato quando si definisce una valuta<br>sulla sezione <b>INTERVALLI</b> , viene riportato l'importo<br>convertito in euro, (cambio di riferimento la data di<br>contabilizzazione della fattura). |
|-------------------|----------------------------------------------------------------------------------------------------|
| Importo in euro:  | il campo viene attivato quando si definisce una valuta<br>sulla sezione <b>INTERVALLI,</b> viene compilato in<br>automatico dopo aver compilato il campo<br><b>Pagato/Incassato.</b>                                |

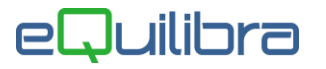

| Iva Pagata/Iva<br>Incassata : | utilizzata dalle aziende che gestiscono <b>Iva per Cassa</b> e<br><b>Esigibilità Differita</b> , che prevedono come tipo di<br>contabilizzazione ,della fattura e del pagamento causali<br>che hanno come <b>Tipo Documento</b> :                                                                                                    |  |  |  |  |
|-------------------------------|----------------------------------------------------------------------------------------------------|--|--|--|--|
|                               | 5 = Fattura DL 185/08                                                                                                    |  |  |  |  |
|                               | D = Fatt. detraz. Diff. (trasp.)                                                                                                    |  |  |  |  |
|                               | 6 = Pag. DL 185/08                                                                                                    |  |  |  |  |
|                               | X = Pag ft.detr.diff. (trasp.)                                                                                                    |  |  |  |  |
| Descrizione:                  | è possibile inserire una descrizione in fase<br>contabilizzazione verrà riportata come descrizione<br>aggiuntiva.                                                                                                    |  |  |  |  |
| IBAN :                        | viene compilato in automatico se sono stati inseriti i dati sull'anagrafica del fornitore/cliente.                                                                                                    |  |  |  |  |
| Partita :                     | viene compilato in automatico, riporta <b>l'anno</b> di<br>contabilizzazione + il <b>numero</b> della <b>fattura</b><br>contabilizzata (es.9/2288).                                                                                                    |  |  |  |  |
| S.Pag.:                       | è la serie di pagamento, se impostata sull'anagrafica del<br>fornitore/cliente, in fase di generazione scadenze viene<br>riporta sulle scadenze (ricordiamo che la serie Z è<br>riservata al programma, quando in fase di<br>contabilizzazione di una fattura di acquisto, tramite il<br>programma <b>Verifica Fatture Fornitori C 5-1-5</b> il<br>prezzo di acquisto viene modificato, in fase di<br>generazione scadenza il programma in automatico<br>imposta la serie Z e come descrizione <b>Sospeso da</b><br><b>Verificare</b> ). |  |  |  |  |
| Desc.Serie pag. :             | è la descrizione della Serie di pagamento.                                                                                                    |  |  |  |  |

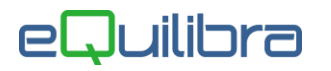

| Intervalli         Opzioni (eQuilibra )           Scadenze dal         -         al         31-12-22         Tibo pagamento         Image: Constraint of the second second s                                                                                 |                                                             |      |                    |        |                |            |         |                          |               | 🗈 👼 🎡                 | 49 🖬         | S 1  |
|----------------------------------------------------------------------------------------------------|-------------------------------------------------------------|------|--------------------|--------|----------------|------------|---------|--------------------------|---------------|-----------------------|--------------|------|
| Scadenze dal        al       31-12-22       Tipo pagamento         Part. IVA       T.doc.       Desc. Tipo doc.       Tipo pag.       Banca tesoreria tesoreria       Pesc. Banca       Protocoll( $\mathcal{L}$ )       Agente in scadenze       Desc. Agente         0897323 (0       Fatt.       Non valido       8       0       0       0       8       0       0       0       0       0       0       0       0       0       0       0       0       0       0       0       0       0       0       0       0       0       0       0       0       0       0       0       0       0       0       0       0       0       0       0       0       0       0       0       0       0       0       0       0       0       0       0       0       0       0       0       0       0       0       0       0       0       0       0       0       0       0       0       0       0       0       0       0       0       0       0       0       0       0       0       0       0       0       0       0       0       0       0       0       0                                                                                                    |                                                             |      | Inter              | valli  |                |            |         |                          | Opzioni (eQ   | uilibra )             |              |      |
| Nonvalido       Banca tesoreria       Desc. Banca<br>tesoreria       Protocolic<br>21       Agente in<br>scadenze       Desc. Agente         0897322       0       Fatt       Non valido       8       0         0897323       0       Fatt       Non valido       387         0897323       0       Fatt       Non valido       387         0897323       0       Fatt       Non valido       422         0897323       0       Fatt       Non valido       493         0897323       0       Fatt       Non valido       1216         0897323       0       Fatt       Non valido       1999         0897323       0       Fatt       Non valido       1993         0897323       0       Fatt       Non valido       1991         0897323       0       Fatt       Non valido       1910         0897323       0       Fatt       Non valido       1911         0897323       0       Fatt       Non valido       1911         0897323       0       Fatt       Non valido       1912         0897323       0       Fatt       Non valido       1912         0897323       0       Fatt                                                                                                    | Scadenze d                                                  | al   |                    |        | al 31          | -12-22     |         |                          | Tine negative | ta                    |              | ) S  |
| Part. IVA       T.doc.       Desc. Tipo<br>doc.       T.pag.       Desc. Tipo pag.       Banca tesoreria       Desc. Banca<br>tesoreria       Protocolic<br>2 ↓       Agente in<br>scadenze       Desc. Agente         0897323       0       Fatt       Non valido       387       0       0       0       0       0       0       0       0       0       0       0       0       0       0       0       0       0       0       0       0       0       0       0       0       0       0       0       0       0       0       0       0       0       0       0       0       0       0       0       0       0       0       0       0       0       0       0       0       0       0       0       0       0       0       0       0       0       0       0       0       0       0       0       0       0       0       0       0       0       0       0       0       0       0       0       0       0       0       0       0       0       0       0       0       0       0       0       0       0       0       0       0       0       0       0                                                                                                    | <ul> <li>         X         Y         Y         </li> </ul> | F    | E3                 |        |                |            | 428     |                          | i indo badan  | iento                 | 1 1          | - 11 |
| 0897322         0         Fatt.         Non valido         8         0           08973230         0         Fatt.         Non valido         387         387           08973230         0         Fatt.         Non valido         422         387           08973230         Fatt.         Non valido         493         422           08973230         N.Cre.         Non valido         1216           08973230         Fatt.         Non valido         1899           08973230         Fatt.         Non valido         1903           08973230         Fatt.         Non valido         1910           08973230         Fatt.         Non valido         1910           08973230         Fatt.         Non valido         1911           08973230         Fatt.         Non valido         1911           08973230         Fatt.         Non valido         1911           08973230         Fatt.         Non valido         1911           08973230         Fatt.         Non valido         1912           08973230         Fatt.         Non valido         1912                                                                                                    | Part. IVA T.                                                | doc. | Desc. Tipo<br>doc. | T.pag. | Desc. Tipo pag | . Banca te | soreria | Desc. Banca<br>tesoreria | Protocolic    | Agente in<br>scadenze | Desc. Agente | 1    |
| 08973230       Fatt.       Non valido       387         08973230       Fatt.       Non valido       422         08973230       N.Cre.       Non valido       493         08973230       N.Cre.       Non valido       1216         08973230       Fatt.       Non valido       1899         08973230       Fatt.       Non valido       1903         08973230       Fatt.       Non valido       1903         08973230       Fatt.       Non valido       1910         08973230       Fatt.       Non valido       1911         08973230       Fatt.       Non valido       1911         08973230       Fatt.       Non valido       1911         08973230       Fatt.       Non valido       1911         08973230       Fatt.       Non valido       1912         08973230       Fatt.       Non valido       1912         08973230       Fatt.       Non valido       1912         08973230       Fatt.       Non valido       1912         08973230       Fatt.       Non valido       1912         08973230       Fatt.       Non valido       1912         0100       Interventer                                                                                                    | 0897323 0                                                   |      | Fatt.              |        | Non valido     |            |         |                          | 8             |                       |              |      |
| 08973230       0       Fatt.       Non valido       422         08973230       N       N.Cre.       Non valido       493         08973230       N       N.Cre.       Non valido       1216         08973230       Fatt.       Non valido       1899         08973230       Fatt.       Non valido       1903         08973230       Fatt.       Non valido       1910         08973230       Fatt.       Non valido       1911         08973230       Fatt.       Non valido       1911         08973230       Fatt.       Non valido       1911         08973230       Fatt.       Non valido       1912         08973230       Fatt.       Non valido       1912         08973230       Fatt.       Non valido       1912         08973230       Fatt.       Non valido       1912         08973230       Fatt.       Non valido       1912         08973230       Fatt.       Non valido       1912         08973230       Fatt.       Non valido       1912         010       States       States       States       States         010       States       States       States                                                                                                    | 089732300                                                   |      | Fatt.              |        | Non valido     |            |         |                          | 387           |                       |              |      |
| 08973230 N       N.Cre.       Non valido       493         08973230 N       N.Cre.       Non valido       1216         08973230 O       Fatt.       Non valido       1899         08973230 O       Fatt.       Non valido       1903         08973230 O       Fatt.       Non valido       1910         08973230 O       Fatt.       Non valido       1911         08973230 O       Fatt.       Non valido       1911         08973230 O       Fatt.       Non valido       1912         08973230 O       Fatt.       Non valido       1912         08973230 O       Fatt.       Non valido       1912         0897323 O       Fatt.       Non valido       1912         0897323 O       Fatt.       Non valido       1912         0897323 O       Fatt.       Non valido       1912         0897323 O       Fatt.       Non valido       1912         0897323 O       Fatt.       Non valido       1912         0897323 O       Fatt.       Non valido       1912         000 tt scadenza       27 450.85       Tot. pagato       27 399.65       Differenza       51.20       Tot. arr.       0.00                                                                                                    | 089732300                                                   |      | Fatt.              |        | Non valido     |            |         |                          | 422           |                       |              |      |
| 08973230 N       N.Cre.       Non valido       1216         08973230 O       Fatt.       Non valido       1899         08973230 O       Fatt.       Non valido       1903         08973230 O       Fatt.       Non valido       1910         08973230 O       Fatt.       Non valido       1911         08973230 O       Fatt.       Non valido       1911         08973230 O       Fatt.       Non valido       1912         08973230 O       Fatt.       Non valido       1912         08973230 O       Fatt.       Non valido       1912         08973230 O       Fatt.       Non valido       1912         08973230 O       Fatt.       Non valido       1912         08973230 O       Fatt.       Non valido       1912         08973230 O       Fatt.       Non valido       1912         0       Image: State of the state of the s                                                                                                    | 08973230N                                                   |      | N.Cre.             |        | Non valido     |            |         |                          | 493           |                       |              |      |
| 08973230       Fatt.       Non valido       1899         08973230       Fatt.       Non valido       1903         08973230       Fatt.       Non valido       1910         08973230       Fatt.       Non valido       1911         08973230       Fatt.       Non valido       1911         08973230       Fatt.       Non valido       1912         08973230       Fatt.       Non valido       1912         08973230       Fatt.       Non valido       1912         08973230       Fatt.       Non valido       1912         08973230       Fatt.       Non valido       1912         08973230       Fatt.       Non valido       1912         08973230       Fatt.       Non valido       1912         08973230       Fatt.       Non valido       1912         0100       Image: State of the state of the state of the                                                                                                    | 08973230N                                                   |      | N.Cre.             |        | Non valido     |            |         |                          | 1216          |                       |              |      |
| 08973230       Fatt.       Non valido       1903         08973230       Fatt.       Non valido       1910         08973230       Fatt.       Non valido       1911         08973230       Fatt.       Non valido       1911         08973230       Fatt.       Non valido       1912         08973230       Fatt.       Non valido       1912         08973230       Fatt.       Non valido       1912         08973230       Fatt.       Non valido       1912         08973230       Fatt.       Non valido       1912         08973230       Fatt.       Non valido       1912         08973230       Fatt.       Non valido       1912         08973230       Fatt.       Non valido       1912         08973230       Fatt.       Non valido       1912         08973230       Fatt.       Non valido       1912                                                                                                    | 089732300                                                   |      | Fatt.              |        | Non valido     |            |         |                          | 1899          |                       |              |      |
| 08973230       Fatt.       Non valido       1910         08973230       Fatt.       Non valido       1911         08973230       Fatt.       Non valido       1912         08973230       Fatt.       Non valido       1912         08973230       Fatt.       Non valido       1912         08973230       Fatt.       Non valido       1912         08973230       Fatt.       Non valido       1912         08973230       Fatt.       Non valido       1912         08973230       Fatt.       Non valido       1912         08973230       Fatt.       Non valido       1912         08973230       Fatt.       Non valido       1912         08973230       Fatt.       Non valido       1912         1912       Interview       Interview       Interview         1912       Interview       Interview       Interview         1912       Interview       Interview       Interview         1912       Interview       Interview       Interview         1912       Interview       Interview       Interview         1912       Interview       Interview       Interview         1912                                                                                                    | 089732300                                                   |      | Fatt.              |        | Non valido     |            |         |                          | 1903          |                       |              |      |
| 08973230         Fatt.         Non valido         1911           08973230         Fatt.         Non valido         1912           vit scadenza         27 450.85         Tot. pagato         27 399.65         Differenza         51.20         Tot. arr.         0.00                                                                                                    | 089732300                                                   |      | Fatt.              |        | Non valido     |            |         |                          | 1910          |                       |              |      |
| 089732300 Fatt. Non valido 1912                                                                                                    | 089732300                                                   |      | Fatt.              |        | Non valido     |            |         |                          | 1911          |                       | 1.           |      |
| Image: Constraint of the second second sec | 089732300                                                   |      | Fatt.              |        | Non valido     |            |         |                          | 1912          |                       |              |      |
| Image: Constraint of the second second sec |                                                             |      |                    |        |                |            |         |                          |               |                       |              |      |
| Image: standard standard  |                                                             |      |                    |        |                |            |         |                          |               |                       |              |      |
| Image: Constraint of the second second sec |                                                             |      |                    |        |                |            |         |                          |               |                       |              |      |
| ✓         >           • t. scadenza         27 450.85         Tot. pagato         27 399.65         Differenza         51.20         Tot. arr.         0.00                                                                                                    |                                                             |      |                    |        |                |            |         |                          |               |                       |              |      |
| Image: scadenza         27 450.85         Tot. pagato         27 399.65         Differenza         51.20         Tot. arr.         0.00                                                                                                    |                                                             |      |                    |        |                |            |         |                          |               |                       |              |      |
| ot. scadenza 27 450.85 Tot. pagato 27 399.65 Differenza 51.20 Tot. arr. 0.00                                                                                                    | <                                                           |      |                    | 1      | 1              | 1          |         | 1                        | 1             |                       | 1            | •    |
| Differenza         27 450.85         Iot. pagato         27 399.65         Differenza         51.20         Iot. arr.         0.00                                                                                                    |                                                             |      |                    |        |                |            | 1       | 0.11                     |               |                       |              |      |
|                                                                                                    | ot. scadenza                                                |      | 27 450.            | 85 10  | t. pagato      | 27 39      | 9.65    | Differenza               | 51.2          | 0 Iot. arr.           | (            | 0.00 |

| Partita Iva :         | è la partita iva del fornitore/cliente.                                                                                          |
|-----------------------|----------------------------------------------------------------------------------------------------|
| T.doc :               | è il tipo di documento che ha generato la scadenza.                                                                              |
| Desc.Tipo doc.:       | è la descrizione del tipo di documento.                                                                                          |
| T.pag. :              | è il tipo di pagamento.                                                                                                    |
| Desc.Tipo pag. :      | è la descrizione del tipo di pagamento.                                                                                          |
| Banca Tesoreria :     | la colonna viene visualizzata se è attiva la <b>Gestione Tesoreria</b> , è il codice della Banca definita in Gestione Tesoreria. |
| Desc.Banca Tesoreria: | la colonna viene visualizzata se è attiva la <b>Gestione Tesoreria</b> è la descrizione della Banca.                             |
| Protocollo:           | è il protocollo assegnato in fase di contabilizzazione fattura di acquisto.                                                      |
| Agente:               | è il codice dell'agente la colona è attiva solo su<br>Incassi clienti (C 4-C).                                                   |
| Desc.Agente:          | è la ragione sociale dell 'agente la colona è attiva solo su <b>Incassi clienti (C 4-C).</b>                                     |

I campi in grassetto sono editabili, si possono modificare.

# eQuilibra

**2.1 Tasti Funzione :** è importante conoscere la funzione di ogni tasto, per un corretto utilizzo del programma.

| (F2) Genera File RID/SDD : dedicato a generare il file RID/SDD. |
|-----------------------------------------------------------------|
|                                                                 |

(F3) Visualizza elenco conti/banca : visualizza i saldi dei mastri e dei relativi sottoconti , se è stato compilato l'elenco Mastri cassa e banca nella sezione Opzioni (come specificato nel punto <u>1.2</u>), utile per decidere quale Banca utilizzare all'atto del pagamento. Verrà visualizzata la seguente tabella.

| sualizza  | zione                    |          | <b>ب</b> |
|-----------|--------------------------|----------|----------|
| • 😼 🗸     | <b>E E 1</b>             |          |          |
| Conto     | Descrizione              | Saldo    | <u> </u> |
| 100100000 | CASSA CONTANTI           | -3133.67 |          |
| 100110000 | DISPONIBILTA' LIQUIDE    | 0.00     |          |
| 100110001 | CASSA CONTANTI           | -3181.67 |          |
| 100110002 | CASSA VALUTA             | 0.00     |          |
| 100110003 | CARTA PREPAGATA          | 48.00    |          |
| 100110008 | BANCO POSTA C/C 26389411 | 0.00     | •        |
| €.        |                          |          | )÷       |

| (F<br>Il<br>e<br>co | <ul> <li>F2) - Salva file: utile per salvare la situazione elaborata assegnando un nome al file.</li> <li>file può essere ripreso in qualunque momento, si possono impostare i vari pagamenti rendere effettiva la chiusura delle partite (F10) - Salva ed esce, con la relativa ontabilizzazione in un secondo momento.</li> </ul> |
|---------------------|----------------------------------------------------------------------------------------------------|
|---------------------|----------------------------------------------------------------------------------------------------|

| 47 | Aggiorna:     | se   | si  | modificano    | dei   | dati  | delle | partite | il | tasto | funzione | permette | di |
|----|---------------|------|-----|---------------|-------|-------|-------|---------|----|-------|----------|----------|----|
|    | aggiornarli s | senz | a d | over uscire o | dal p | rogra | mma.  |         |    |       |          |          |    |
|    |               |      |     |               |       |       |       |         |    |       |          |          |    |

| (F10) - Salva ed esce : utile per le registrazioni contabili relative alle partite saldate | • |
|--------------------------------------------------------------------------------------------|---|
|--------------------------------------------------------------------------------------------|---|

| 8 | (F7) - Stampa : utile per stampare la situazione delle partite elaborate. |
|---|---------------------------------------------------------------------------|
|   |                                                                           |

| <b>P</b> | Esci - (Esc): per abbandonare l'operazione senza salvare. |
|----------|-----------------------------------------------------------|
|          |                                                           |

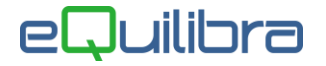

**2.2 Per saldare le partite e contabilizzarle** : Per rendere le scadenze parzialmente oppure totalmente saldate, si posso eseguire diverse procedure. La più veloce come già specificato nella sezione <u>Intervalli</u>, è quella di compilare il campo **Importo pagato**, il programma in automatico metterà in pagamento le scadenze partendo da quella che ha data scadenza più vecchia, visualizzando le righe in **verde**.

Per una gestione manuale il campo **Importo pagato** non dovrà essere compilato; per **chiudere** una partita basterà cliccare due volte sulla scadenza da pagare/incassare, oppure dare invio sulla colonna **Pagato/Incassato**, per **saldarla parzialmente** impostare manualmente l'importo che si intende pagare sulla colonna **Pagato/Incassato**.

Il programma effettuerà un controllo sulle scadenze saldate parzialmente, perché trovando una differenza tra **l'importo da pagare/incassare** (colonna **In Scadenza**) e l'importo **Pagato/Incassato**, sarà richiesto se si vuole **"Registrare un arrotondamento"** rispondendo **SI** la riga sarà evidenziata in giallo inserendo sulla colonna **Arrotondamento** la differenza tra i due importi.

| Pagamer   | to fornitori - 179 |               |          |          |             |                         |             |               |                         |
|-----------|--------------------|---------------|----------|----------|-------------|-------------------------|-------------|---------------|-------------------------|
|           |                    |               |          |          |             |                         | Ē           | 厚 😪 😚         |                         |
|           | Interv             | alli          |          |          |             | Opzio                   | ni (eQuilib | ra)           |                         |
| Scadenz   | e dal 01-01-19     | a<br>Ref      | 03-06    | -20      |             | OdiT                    | pagamen     | to            | 1                       |
| Fornitore | Ragione sociale    | N.doc.        | Dt.doc.  | Dt.scad. | In scadenza | Descrizione<br>scadenza | Pagato      | Arrotondament | o Ritenı <sub>≜</sub> ↓ |
| 04459     | FORNITORE SRL      | 2222082536    | 05-10-19 | 05-10-19 | 201.02      |                         | 201.02      | 0.0           | 0 0.00                  |
| 04459     | FORNITORE SRL      | 5800118986    | 06-08-19 | 06-08-19 | 676.80      |                         | 670.00      | 0.0           | 0.00                    |
| 04459     | FORNITORE SRL      | 5800118987    | 08-08-19 | 08-08-19 | 6.48        |                         | 6.48        | 0.0           | 0 0.00                  |
| 04459     | FORNITORE SRL      | 5800124099    | 03-09-19 | 03-09-19 | 329.65      |                         | 329.65      | 0.0           | 0 0.00                  |
| 04459     | FORNITORE SRL      | AEUC-88312    | 08-05-19 | 08-05-19 | -220.49     |                         | 0.00        | 0.0           | 0 0.00                  |
| 04459     | FORNITORE SRL      | EUI-709022    | 13-02-19 | 13-02-19 | 67.15       |                         | 0.00        | 0.0           | 0 0.00                  |
| 04459     | FORNITORE SRL      | EUI-916455    | 27-02-19 | 27-02-19 | 45.58       |                         | 0.00        | 0.0           | 0 0.00                  |
| 04459     | FORNITORE SRL      | ISMI-15319    | 01-03-19 | 01-03-19 | -67.15      |                         | 0.00        | 0.0           | 0 0.00                  |
| 04459     | FORNITORE SRL      | UI-4796412    | 04-10-19 | 04-10-19 | 11.81       |                         | 0.00        | 0.0           | 0 0.00                  |
| t. scader | 1 050.8            | 5 Tot. pagato |          | 1 207.1  | 5 Differen  | za                      | - 156.30    | Tot. arr.     | 0.0                     |

In fase di chiusura della partita di un libero professionista soggetto a ritenuta, il programma in automatico riporterà sulla colonna **In Scadenza** l'importo da pagare al netto della ritenuta e sulla colonna **Ritenuta** l'importo della ritenuta d'acconto.

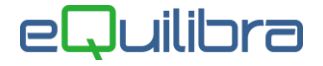

Confermando con **F10 Salva ed esce** sarà attivata la videata per inserire la causale contabile del pagamento e la contropartita delle ritenute d'acconto.

|                                        |                 |                   |   | ų. |
|----------------------------------------|-----------------|-------------------|---|----|
| Causale contab.                        | 0060 PAG        | FORNITORI         |   |    |
| Contropartita                          | 100110001       |                   |   |    |
| Descrizione mov.                       | PAG.FORNITORI   |                   |   |    |
|                                        |                 |                   | - |    |
|                                        |                 |                   |   |    |
|                                        |                 |                   |   |    |
|                                        |                 |                   |   |    |
|                                        |                 |                   |   |    |
|                                        |                 |                   |   |    |
|                                        |                 |                   |   |    |
|                                        |                 |                   |   |    |
|                                        |                 |                   |   |    |
|                                        |                 |                   |   |    |
|                                        |                 |                   |   |    |
|                                        |                 |                   |   |    |
| Controp. ritenute                      | 202020021       | ERARIO C/RITENUTE |   |    |
| Controp, ritenute<br>Descriz, ritenute | 202020021       | ERARIO C/RITENUTE |   |    |
| Controp. ritenute<br>Descriz. ritenute | 202020021       | ERARIO C/RITENUTE |   |    |
| Controp. ritenute<br>Descriz. ritenute | 202020021       | ERARIO C/RITENUTE | - |    |
| Controp. ritenute<br>Descriz. ritenute | 202020021       | ERARIO C/RITENUTE |   |    |
| Controp. ritenute<br>Descriz. ritenute | 202020021 ]<br> | ERARIO C/RITENUTE |   |    |
| Controp. ritenute<br>Descriz. ritenute | 202020021       | ERARIO C/RITENUTE |   |    |
| Controp, ritenute<br>Descriz, ritenute | 202020021       | ERARIO C/RITENUTE |   |    |
| Controp. ritenute<br>Descriz. ritenute | 202020021<br>   | ERARIO C/RITENUTE |   |    |

Le scadenze negative sono quelle legate alle note di credito, selezionandole andranno per differenza a diminuire l'importo da pagare/incassare, le righe saranno evidenziate in rosso.

|           | In           | tervalli |          |          |          | (           | Opzioni (eC | Quilibra )   |         |      |
|-----------|--------------|----------|----------|----------|----------|-------------|-------------|--------------|---------|------|
| Scadenz   | e dal        | 1000     | 1        | al 02    | 06-20    | 1           | Г           |              |         | a al |
| <b>X</b>  |              |          | 1        | 0.0      | 00-20    |             | 1           | Tipo pagamer | nto     | ] =) |
|           |              | 1        |          |          |          |             |             |              | 1-      |      |
| Fornitore | Ragione soci | ale N.d  | oc.      | Dt.doc.  | Dt.scad. | In scadenza | Ritenute    | Data mandato | Pagato  | Des  |
| 04459     | FORNITORE    | SRL EU   | -709022  | 13-02-19 | 13-02-19 | 67.15       | 0.00        |              | 0.00    |      |
| 04459     | FORNITORE    | SRL EU   | -916455  | 27-02-19 | 27-02-19 | 45.58       | 0.00        |              | 0.00    |      |
| 04459     | FORNITORE    | SRL ISN  | I-15319  | 01-03-19 | 01-03-19 | -67.15      | 0.00        |              | 0.00    |      |
| 04459     | FORNITORE    | SRL AE   | JC-88312 | 08-05-19 | 08-05-19 | -220.49     | 0.00        |              | -220.49 |      |
| 04459     | FORNITORE    | SRL 580  | 0118986  | 06-08-19 | 06-08-19 | 676.80      | 0.00        |              | 0.00    |      |
| 04459     | FORNITORE    | SRL 580  | 0118987  | 08-08-19 | 08-08-19 | 6.48        | 0.00        |              | 0.00    |      |
| 04459     | FORNITORE    | SRL 580  | 0124099  | 03-09-19 | 03-09-19 | 329.65      | 0.00        |              | 329.65  |      |
| 04459     | FORNITORE    | SRL UI-  | 4796412  | 04-10-19 | 04-10-19 | 11.81       | 0.00        |              | 0.00    |      |
| 04459     | FORNITORE    | SRL 222  | 2082536  | 05-10-19 | 05-10-19 | 201.02      | 0.00        |              | 0.00    |      |
| 04459     | FORNITORE    | SRL 11   |          | 03-06-20 | 03-06-20 | 26400.00    | 0.00        |              | 0.00    |      |
|           |              |          |          |          |          |             |             |              |         |      |
| •         |              |          | Tat page | to       | 400      | Diffor      | 072         | 07.044.00    | Tot or  | •    |

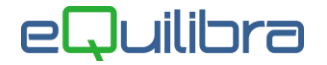

Al fondo della videata sarà possibile visualizzare il totale delle scadenze, del periodo selezionato (**Tot.scadenza**), il totale delle scadenze che sono state messe in pagamento/incassate (**Tot.pagato/Tot.incassato**) il totale degli arrotondamenti (**Tot. Arr.**) e il totale delle scadenze ancora da pagare/incassare, del periodo selezionato (**Differenza**), che è dato dalla differenza dei tre totali (Tot.scadenza-Tot.pagato-Tot.arr.).

Una volta definite le scadenze da pagare/incassare è possibile salvare la disposizione (vedi punto 2.1) oppure contabilizzare i pagamenti/incassi (**F10 Salva ed esce**).

Alla conferma dei pagamenti/incassi (**F10 Salva ed esce**) il programma richiederà la **causale** contabile per effettuare la registrazione in prima nota del pagamento del fornitore/cliente e la contropartita specifica che sarà utilizzata per il pagamento/incasso (es. Cassa o Banca).

In fase di contabilizzazione di un pagamento/incasso con arrotondamenti (vedi **appendice dedicata**), il programma richiederà le contropartite degli arrotondamenti attivi e/o passivi.

| Pagamento fornitori - 179              | × |
|----------------------------------------|---|
|                                        |   |
| Causale contab. 0060 PAG.FORNITORI     |   |
| Contropartita 100110001 CASSA CONTANTI |   |
| Descrizione mov. PAG.FORNITORI         |   |
|                                        | _ |
| Controp. arr. att.                     |   |
| Descr. arr. att.                       |   |
|                                        |   |
|                                        |   |
|                                        |   |
|                                        |   |

Per salvare e contabilizzare i pagamenti/incassi cliccare su **F10 Salva** sarà creata una registrazione di prima, se invece si vuole uscire e tornare sulle scadenze cliccare su **Esc** 

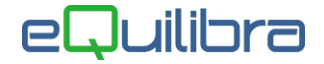

### 3 Modalità Operative per Salvataggio File e Ripresa File

Il programma consente oltre alla contabilizzazione delle partite anche di salvare la disposizione dei pagamenti oppure di generare un file da trasmettere tramite Remote banking.

Per salvare la distinta cliccare sul tasto funzione (F2)-Salva File e digitare il nome da assegnare al file.

|         | Nome file |    |         |
|---------|-----------|----|---------|
| Quilian | prova     |    |         |
|         |           | Qk | Annulla |

Sarà salvato in : **s:\cogene2\saldaco\F\nome del file assegnato.** Se il nome del file è uguale a quello di un file già esistente in archivio, sarà richiesto una conferma per sovrascriverlo.

**3.1 Ripresa File Salvato :** Per riprendere una disposizione di pagamenti/incassi precedentemente salvata, entrare nella sezione **Intervalli** e cliccare su **(F2) - Riprendi file salvati**,

|              | S.                                                                                                    |   |
|--------------|----------------------------------------------------------------------------------------------------|---|
| Intervalli   | Opzioni (eQuilibra )                                                                                                    |   |
| Scadenze dal | Tipo pagamento<br>Titte<br>Tratta<br>Ricevuta bancaria<br>Diretto<br>Pareggio partita<br>Bonifico<br>Contrassegno<br>RID<br>MAV | 2 |

selezionare la lista e confermare col tasto funzione **Selezionare Lista** è anche possibile eliminarla.

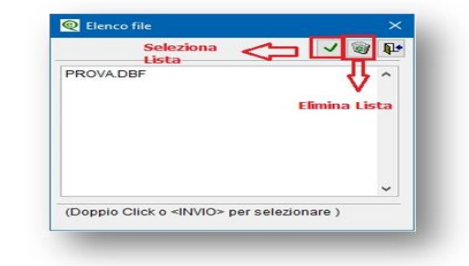

Richiamando la distinta comparirà un messaggio **"Attenzione! Questo file non riporta le eventuali modifiche alle partite successive al salvataggio"**, significa che il file tiene conto della situazione al momento del salvataggio e non sarà aggiornato con eventuali modifiche successive, nel caso in cui si dovesse modificare il file in fase di salvataggio il programma richiederà di assegnare un nuovo nome al file.

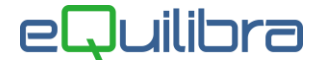

## 4 Bonifici Fornitori

Per emettere il file dei **Bonifici a fornitori** e trasmetterlo tramite **Remote Banking** occorre selezionare nella sezione **Intervalli** come **Tipo pagamento** solo **BONIFICO**.

| Intervalli Opzioni (eQuilibra ) Scadenze dal III al 04-06-20 III Data registraz 04-06-20 III III Data registraz 04-06-20 III III DATA | Q |
|----------------------------------------------------------------------------------------------------|---|
| Scadenze dal al 04-06-20 Tipo pagamento                                                                                               | 2 |
| Valuta     Iratta       Valuta     Impor. pagato       Impor. pagato     0.00       Movimento dettagliato     MAV                     |   |

Per la preparazione della disposizione dei bonifici eseguire la stessa procedura. Dopo aver preparato la distinta di pagamento, cliccare su **(F8) - Bonifico**, rispondendo SI alla richiesta di salvare le modifiche effettuate, sarà attivata una tabella per inserire i dati per la preparazione del file.

|                                                       |                                       | - Innered |  |
|-------------------------------------------------------|---------------------------------------|-----------|--|
| Causale Bonifico                                      | 48000                                 |           |  |
| Nome file                                             | BONIF.TXT                             |           |  |
| Banca<br><u>Dt. esec. ordine</u><br>Dt. valuta benef. | 02008 UNICREDIT BANCA Spa<br>04-06-20 |           |  |

La causale del bonifico viene impostata in automatico, il nome del file , il codice della Banca alla quale sarà trasmesso il file dei bonifici, la data di esecuzione e la data valuta del beneficiario possono essere definiti manualmente.

La disposizione del bonifico può essere stampata cliccando su **(F7) - Stampa**, confermando con **(F10) Salva ed esce** verrà generato il file , il programma riporterà il numero dei bonifici e il totale della disposizione. Cliccando su Ok il programma richiederà la contabilizzazione della distinta, come specificato nel <u>punto 2.2</u>.